#### Panopto using a Computer

- Login to Moodle and find your course.
- Select the Panopto Record Video Here link.
- Select Create and Record a new session.
- Download and install the recorder (first time only).
- Select Open Panopto.
- Login using CCA username and password (if necessary).

## **Recorder Setup**

- Open Panopto.
- Enter site address: potsdam.hosted.panopto.com (if necessary).
- Login using CCA username and password (if necessary).
- Select the correct "Assignment" folder using *Folder* pull-down.
- Give your recording a name using the Name/Session field.
- Choose your Primary Source (normally, Webcam for both video and audio).
  If you are capturing the computer screen, set Secondary Source options.
- Press **Record** (and stop when done).
- Select Upload/Done to upload video.

### Panopto using an iPhone/Android

- Download Panopto Mobile from App Store or Google Play.
- Enter site address: potsdam.hosted.panopto.com

# Record (App)

- Open Panopto Mobile app.
- Enter site address: potsdam.hosted.panopto.com (if necessary).
- Sign in using CCA (username and password).
- Select the **=** icon.
- Select Record and upload.
- Select the correct "Assignment" folder (swipe down to refresh).
- Give your recording a name.
- Press Start recording.
  - Panopto will ask for permission to use your camera and microphone.
    Retry recording if Panopto doesn't start recording.
- Press Record (and stop when done).
- Press Use Video to upload (or go back to Panopto).
- Select Upload video.

#### **Other Resources:**

<u>Troubleshooting For Failed iOS Uploads</u> <u>Uploading from Panopto Mobile for Android 5.0</u>